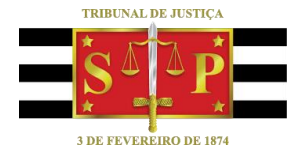

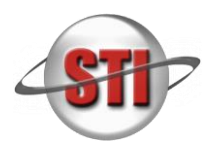

Requisito: Internet Explorer (11)

Aplicativo Java, versão 8 Update 241 ou superior, caso não possua, que poderá ser baixado do Site: (<u>https://www.java.com/pt\_BR/download/</u>)

1 – Configurar o JAVA para reconhecer o Portal <u>http://esaj.tjsp.jus.br/dje/</u> como site confiável.

Clique no símbolo da assistente pessoal (Cortana) U do Windows ou em pesquisar, ao lado do botão Iniciar, digite "Painel de Controle".

| Goog           | Painel de Controle<br>Aplicativo                                                                            |   |                                                                                                    |  |
|----------------|----------------------------------------------------------------------------------------------------|---|----------------------------------------------------------------------------------------------------|--|
| Chroi          | Aplicativos Configurações Pesquisar na Web                                                                  |   | Painel de Controle<br>Aplicativo                                                                                                    |  |
| Shee<br>Google | <ul> <li>painel de controle - Ver resultados da Web</li> <li>Cortana</li> <li>painel de controle</li> </ul> | > | C Abrir                                                                                                    |  |
| Google         |                                                                                                    | > | <ul> <li>Java</li> <li>Gerenciamento de Cores</li> <li>Programas e Recursos</li> <li>Segurança e Manutenção</li> <li>Contas de Usuário</li> <li>Central de Rede e Compartilhamento</li> <li>Atualizações Instaladas</li> </ul> |  |
| -              | ho  painel de controle                                                                                      |   | o e e e e e e e e e e e e e e e e e e e                                                                                                    |  |

2) Ao abrir o Painel de Controle, localize o aplicativo JAVA.

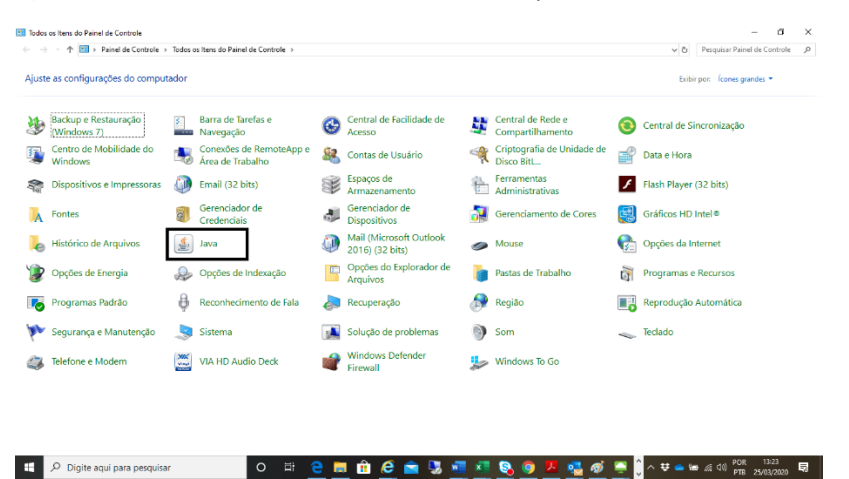

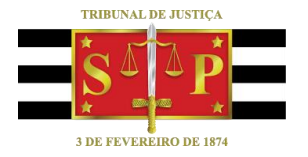

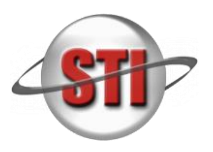

## 3) Na tela do painel de configuração do JAVA, selecione a aba "SEGURANÇA" e clique em "editar lista de sites"

| 🖆 Painel de Controle Java                                                                                                    | _           |            | ×   |
|----------------------------------------------------------------------------------------------------|-------------|------------|-----|
| Geral Atualizar Java <mark>Segurança</mark> Avançado                                                                                                    |             |            |     |
| Ativar Conteúdo Java para aplicativos de browser e Web Start                                                                                                    |             |            |     |
| O nível de segurança dos aplicativos não está na lista de Exceções de Sites                                                                                                    |             |            |     |
| O Muito Alta                                                                                                    |             |            |     |
| Somente aplicativos Java identificadas por um certificado de uma autoridade confiável poderão<br>ser executadas, e somente se o certificado puder ser verificado como não revogado.          |             |            |     |
| Alta<br>Os aplicativos Java identificados por um certificado de uma autoridade confiável poderão ser<br>executadas, mesmo que o status de revogação do certificado não possa ser verificado. |             |            |     |
| Lista de Exceções de Sites                                                                                                    |             |            |     |
| os aplicativos acionados pelos sites listados abaixo terão permissão para serem executadas apos os<br>prompts de segurança apropriados.                                                      |             |            |     |
| Clique em Editar Lista de Sites<br>para adicionar itens a esta lista.                                                                                                    | litar Lista | de Sites   | •   |
| Restaurar Prompts de Segurança Ger                                                                                                    | enciar Ce   | rtificados |     |
| OK Ca                                                                                                    | ncelar      | Apli       | car |

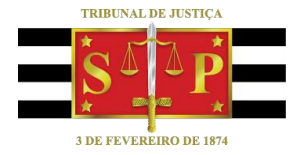

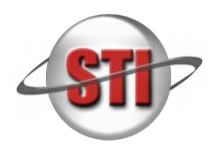

4) Abrindo a tele de Liste de Exceções de Sites, clicar em adicionar:

| 🕌 Lista de Exceções de Sites                                                                                                    | × |
|----------------------------------------------------------------------------------------------------|---|
| Os aplicativos acionados pelos sites listados abaixo terão permissão para serem executadas após os<br>prompts de segurança apropriados.                        |   |
| Clique em Adicionar para adicionar um item a esta lista.                                                                                                    |   |
| Adicionar Remover Os protocolos FILE e HTTP são considerados um risco à segurança. Recomendamos o uso de sites HTTPS quando estiverem disponíveis. OK Cancelar |   |

5) Digite o endereço: <u>http://esaj.tjsp.jus.br/dje/</u> e confirme em clicando em OK.

| 🕌 Lista de Exceções de Sites                                                                                                    | ×    |  |  |  |
|----------------------------------------------------------------------------------------------------|------|--|--|--|
| Os aplicativos acionados pelos sites listados abaixo terão permissão para serem executadas após os<br>prompts de segurança apropriados. |      |  |  |  |
| Localização                                                                                                    |      |  |  |  |
| http://esaj.tjsp.jus.br/dje                                                                                                    |      |  |  |  |
|                                                                                                    |      |  |  |  |
|                                                                                                    |      |  |  |  |
|                                                                                                    |      |  |  |  |
|                                                                                                    |      |  |  |  |
|                                                                                                    |      |  |  |  |
| <u>A</u> dicionar <u>R</u> emov                                                                                                    | /er  |  |  |  |
| Os protocolos FILE e HTTP são considerados um risco à segurança.<br>Recomendamos o uso de sites HTTPS quando estiverem disponíveis.     |      |  |  |  |
| OK Canc                                                                                                    | elar |  |  |  |

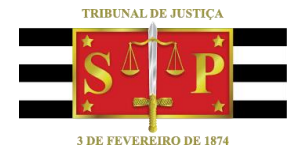

Guia de Orientação Acesso ao Portal de Publicação DJE Remoto

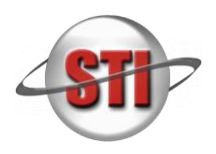

6) Aparecerá a tela de adsvertêncai de Segurança – Clique em Continuar.

| Advertência de Segurança - Localização do HTTP X                                                                                                    |         |  |  |
|----------------------------------------------------------------------------------------------------|---------|--|--|
| A inclusão de uma Localização de HTTP na Lista de<br>Exceções de Sites é considerada um risco à segurança                                                                                                    |         |  |  |
| Local: http://esaj.tjsp.jus.br                                                                                                    |         |  |  |
| As localizações que usam HTTP constituem um risco à segurança e podem comprometer as<br>informações pessoais que estiverem no seu computador. Recomendamos a inclusão somente de<br>sites HTTPS na Lista de Exceções de Sites. |         |  |  |
| Clique em Continuar para aceitar essa localização ou em Cancelar para abortar esta alt                                                                                                    | eração. |  |  |
| Continuar                                                                                                    | ancelar |  |  |

7) O Painel de configuração mostrará o Portal <u>http://esaj.tjsp.jus.br/dje/</u> na lista de sites confiáveis, e clicar em Ok.

| 🕌 Painel de Controle Java                                                                                                    |                                                                                | -                                           |                     | ×   |
|----------------------------------------------------------------------------------------------------|--------------------------------------------------------------------------------|---------------------------------------------|---------------------|-----|
| Geral Atualizar Java Segura                                                                                                    | ança Avançado                                                                  |                                             |                     |     |
| Ativar Cont <u>e</u> údo Java para aplicativos de browser e Web Start O nível de segurança dos aplicativos não está na lista de Exceções de Sites O <u>M</u> uito Alta                         |                                                                                |                                             |                     |     |
| Somente aplicativos Java<br>ser executadas, e somen                                                                                                    | identificadas por um certificado de<br>lte se o certificado puder ser verifica | uma autoridade confi<br>ado como não revoga | iável poder<br>ido. | ão  |
| Alta     Os aplicativos Java identificados por um certificado de uma autoridade confiável poderão ser     executadas, mesmo que o status de revogação do certificado não possa ser verificado. |                                                                                |                                             |                     |     |
| Lista de Exceções de Sites                                                                                                    |                                                                                |                                             |                     |     |
| Os aplicativos acionados pelos sites listados abaixo terão permissão para serem executadas após os<br>promots de segurança apropriados.                                                        |                                                                                |                                             |                     |     |
| http://esaj.tjsp.jus.br/dje/                                                                                                    |                                                                                | ▲ Editar Lista                              | a de Sites          |     |
|                                                                                                    | <u>R</u> estaurar Prompts de Seguranç                                          | ;a <u>G</u> erenciar C                      | ertificados         |     |
|                                                                                                    | OK                                                                             | Cancelar                                    | A <u>p</u> li       | car |

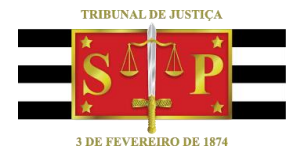

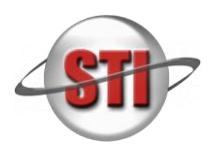

8) Abra o Internet Explorer e acesse o endereço <u>http://esaj.tjsp.jus.br/dje/</u> digite usuário e senha.

| Tribunal de Justiça do                     | o Estado de São Paulo                                                                                                    |                                                                                                    |
|--------------------------------------------|----------------------------------------------------------------------------------------------------|----------------------------------------------------------------------------------------------------|
| Menu E                                     | > Identificação                                                                                                    | ۵ ک                                                                                                    |
| • Login<br>• Consultar o Diário da Justipa | DIÁRIO DA JUSTICA ELETRÓRICO<br>AVISO IMPORTANTE<br>Solicitanos aos publicadores que verifiquem sempre os arquivos antes de envá-los para o Diário de Justica Eletrônico. A responsabilidade pelo conteú<br>publicação é da unidade que e produziu. (Provimento tir 1321/2007, Art. 7º)<br>Logim<br>Semba<br>Enquer minha senta<br>Dividar? Cirque aqui para accesar a ajuda. | do do material remetido à                                                                                                    |
|                                            |                                                                                                    | SPr 6 - Diretoria de Comunicação Social da Secretaria da Presidência<br>Dário da Justiça Eletrônico<br>Teis: (11) 3107-229 ou (11) 3101-444<br>Email: (148) pu, Ja A |

9) Pode ocorrer de clicar na opção "Enviar Arquivos", Neste momento abrir a tela de advertência d java, sendo necessário clicar no checkbox: "Eu aceito o risco e desejo executar este aplicativo", e em seguida, clique em EXECUTAR.

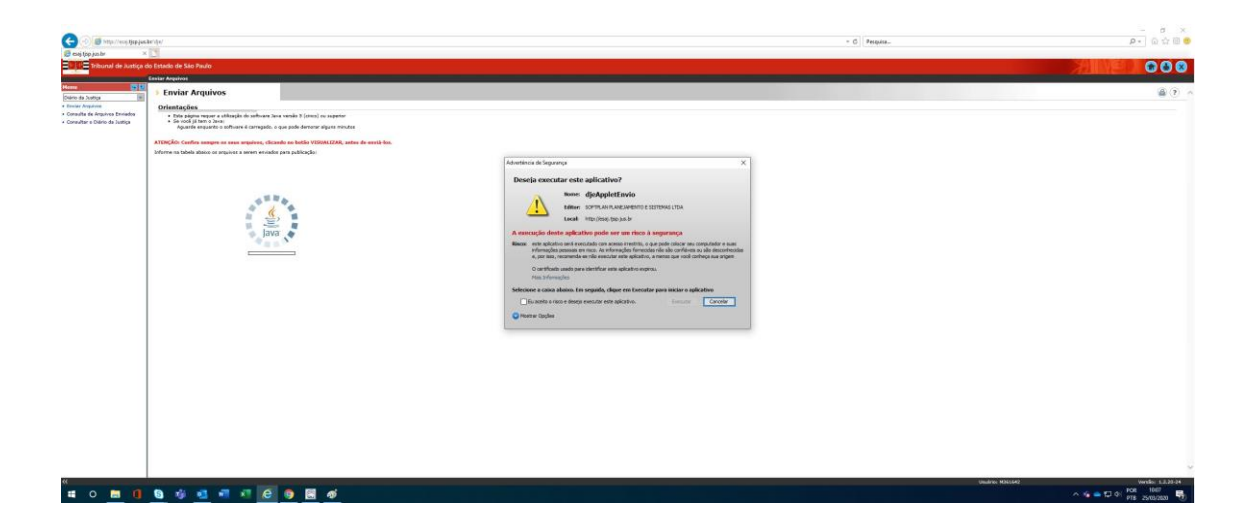